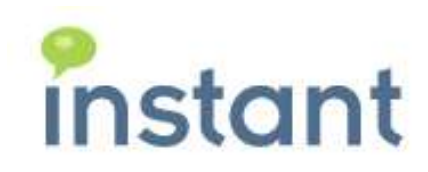

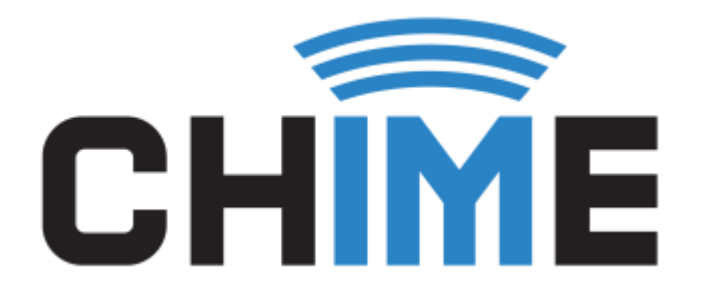

# **INSTALLATION GUIDE**

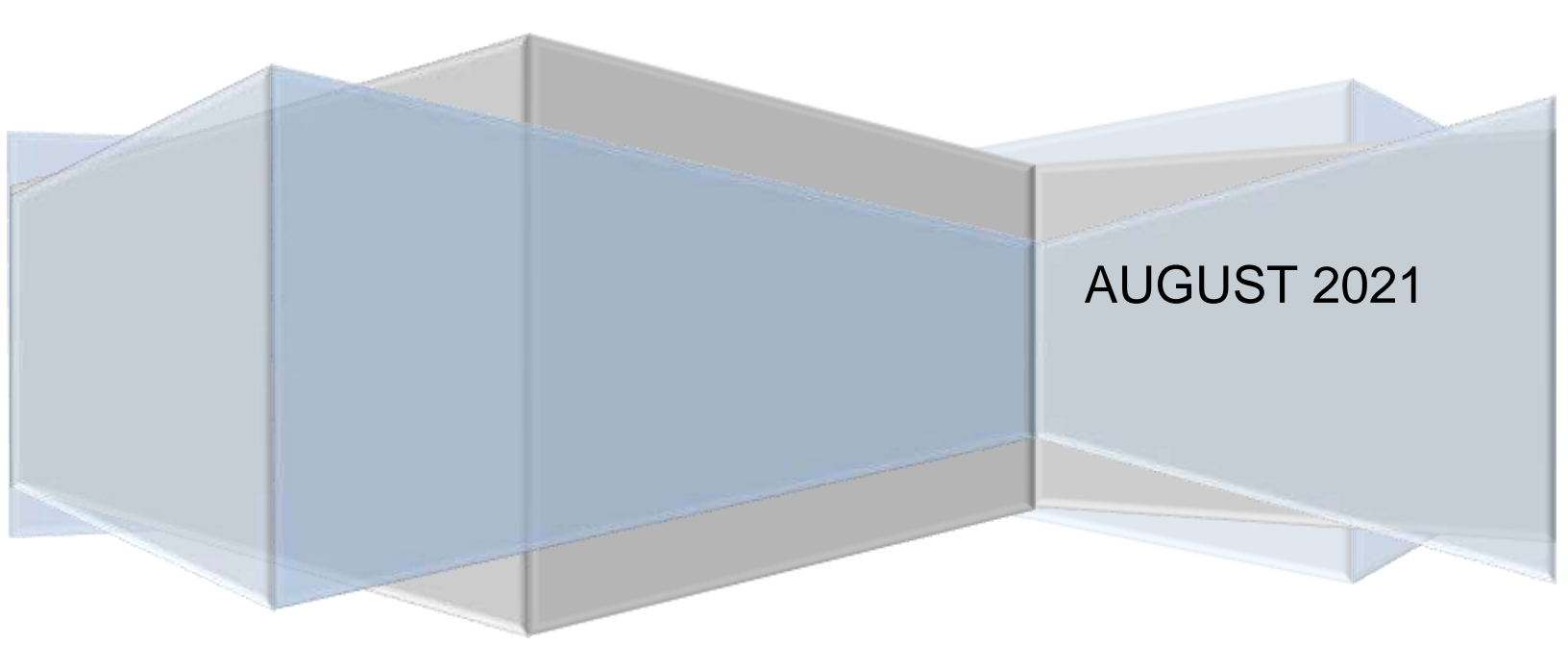

#### **Copyright and Disclaimer**

This document, as well as the software described in it, is furnished under license of the Instant Technologies Software Evaluation Agreement and may be used or copied only in accordance with the terms of such license. The content of this document is furnished for informational use only, is subject to change without notice, and should not be construed as a commitment by Instant Technologies. Instant Technologies assumes no responsibility or liability for any errors or inaccuracies that may appear in this document. All information in this document is confidential and proprietary.

Except as permitted by the Software Evaluation Agreement, no part of this document may be reproduced, stored in a retrieval system, or transmitted in any form or by any means, electronic, mechanical, recording, or otherwise, without the prior written permission of Instant Technologies.

Copyright © 2005 - 2021 Instant Technologies. All rights reserved.

### Trademarks

All other trademarks are the property of their respective owners.

#### **Contact Information**

See our Web site for Customer Support information.

http://www.instant-tech.com/

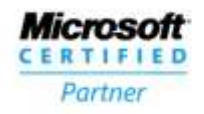

ISV/Software Solutions

# CONTENTS

| System Requirements                               |
|---------------------------------------------------|
| Hardware Recommendations 3                        |
| Required Accounts 4                               |
| SLACK OAUTH TOKEN                                 |
| Chime Database Admin Account 4                    |
| Chime Database Service Account 4                  |
| Dispatcher Bots 4                                 |
| Install & Configuration Process                   |
| Chime Setup Wizard 6                              |
| Chime Service                                     |
| Chime Database Configuration                      |
| Post Install Configuration                        |
| Specify General Settings 10                       |
| Specify Slack Directory Service Settings 10       |
| Specify Slack OAUTH Service Settings 11           |
| Add Users with Admin & Export Role 11             |
| Disable Setup Mode TO PREVENT UNAUTHORIZED ACCESS |

# CHIME INSTALLATION GUIDE

# SYSTEM REQUIREMENTS

- 64-bit Windows Server<sup>®</sup>: 2008 R2, 2012, 2012 R2, 2016, 2019
- RedHat/Fedora/Ubuntu Linux 2018 release
- Microsoft SQL Server<sup>®</sup>. The application supports full SQL Server<sup>®</sup> or SQL Express Edition<sup>®</sup>
- IBM DB2
- Oracle MySQL
- Configured Slack bot registration for API access (refer Chime Prerequisites)
- 1+ Slack Bot registered bots per queue
- Slack subscription

# HARDWARE RECOMMENDATIONS

The following are the recommended hardware configurations for Chime

| # of Queues | # of Agents | RAM   | Processor | Data Storage | DB Size |
|-------------|-------------|-------|-----------|--------------|---------|
| 1 to 5      | 10          | 8 GB  | Dual Core | 100 GB       | 1 GB    |
| 5 to 20     | 10 to 30    | 12 GB | Quad Core | 200 GB       | 2 GB    |
| 20 +        | 30 +        | 16 GB | Quad Core | 200 GB       | 3 GB    |

It is recommended to have a dedicated VM instance for Database server.

# **Additional Information**

- 1 SSL Certificate
- Publicly available hostname/IP address for Chime instance
- WebSphere Support: WebSphere 9 with JDK 8
- Tomcat Support: Apache Tomcat 8 or above with JDK 8 or above

### **Hostname and Firewalls**

The Chime server will need to have a publicly addressable DNS hostname and public IP address in order for Slack Cloud Service to be able to deliver chat messages to the Chime server. Additionally, it will be necessary to allow incoming traffic on port 443 (HTTPS).

### SSL Certificate

To set up a Chime, you will need to acquire an SSL certificate. This certificate will be installed on the same server that the Chime instance will be deployed on. Without this certificate installed, no users will be able to authenticate into the web app. Self-signed certificates won't work, Certificates should be from a valid SSL issuing authority like: GoDaddy, Thawte, Symantec etc... The certificate must have a Subject and Subject Alternate Name which matches the public hostname of the Chime application server, as will be configured for the Reply URL in the Slack Application Registration.

# **REQUIRED ACCOUNTS**

The following accounts will be needed for the installation and/or operation of Chime.

## SLACK OAUTH TOKEN

OAuth token is used to authenticate users accessing Chime, and to perform directory lookups when adding users to Chime.

Client ID:

Client Secret: \_\_\_\_\_

OAuth Token: \_\_\_\_\_

# CHIME DATABASE ADMIN ACCOUNT

This account is used to create the Chime database after installation. This account needs SQL authentication with the ability to create the database.

This account information is not stored and is only utilized during creation or updating.

SQL Server Name: \_\_\_\_\_\_

Username: \_\_\_\_\_

Password: \_\_\_\_\_\_

# CHIME DATABASE SERVICE ACCOUNT

This account will be used by Chime to read and write information to the Chime database.

Username: \_\_\_\_\_\_

Password: \_\_\_\_\_

Account must have db\_datareader & db\_datawriter rights to Chime database

### DISPATCHER BOTS

Slack bots will be used by Chime to connect requests from a seeker to Slack experts. Each queue will need at least one bot, with additional bots allocated for agents to handle additional concurrent chat sessions.

# **INSTALL & CONFIGURATION PROCESS**

The install procedure for Chime Slack is as follows:

- 1. Run Chime installer
- 2. Run Configuration utility to provide database connectivity details
- 3. Start Chime Tomcat service and configure administrators, agents and queues
- 4. Post configuration: Run Configuration utility to verify that setup mode has been disabled to prevent unauthorized access
- 5. Restart Chime Tomcat Service

# CHIME SETUP WIZARD

Once the required accounts have been provisioned for Chime, you are ready to begin the installation of the Chime application.

1. Run Installer and accept the license agreement.

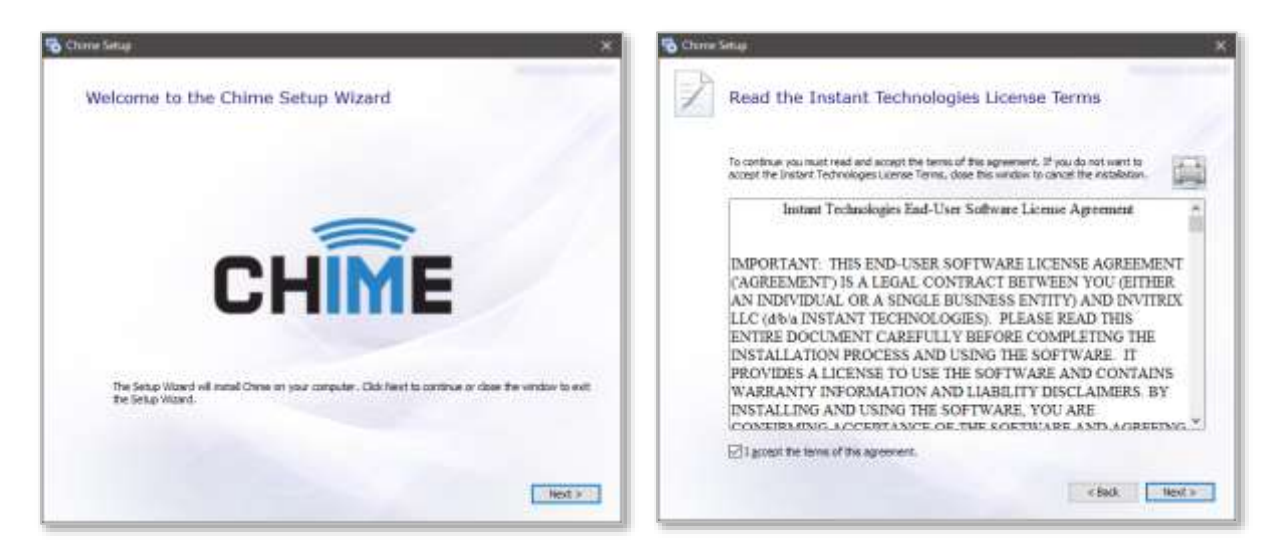

Figure 1: Chime for Slack Installer

2. Specify the install location for your Chime instance.

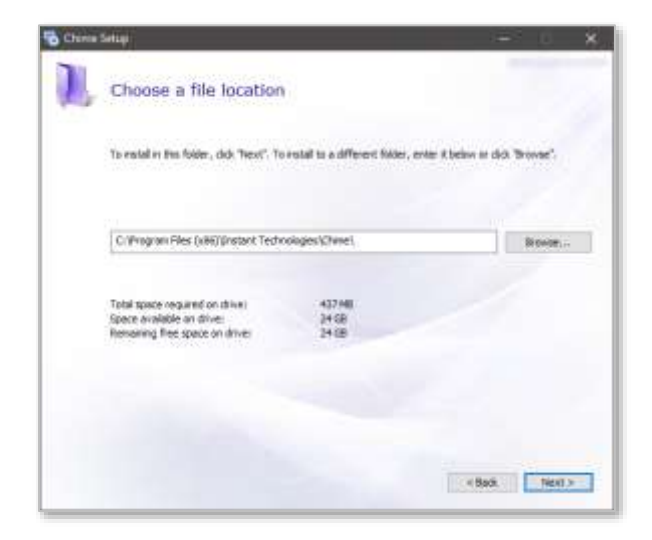

Figure 2: Chime for Slack Pick Install Location

3. Begin the install process. Note: you may need administrator privileges to complete this step.

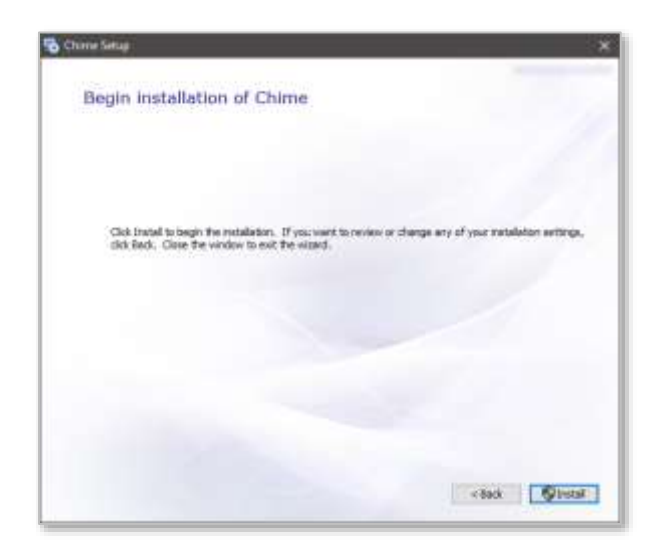

Figure 3: Begin Installation

4. Allow the installer to complete the Chime installation.

| 😼 Chone Setup 🗶            | S Choree Series X                   |
|----------------------------|-------------------------------------|
| Installation Progress      |                                     |
|                            | CHIME                               |
| Extracting Res Non-archive | OTIME                               |
|                            | Onne has been auccessfully estated. |
| Installing Chose           |                                     |
|                            | Oter                                |
|                            |                                     |
|                            |                                     |

Figure 4: Installation and Completion

5. Once the install finishes, close the installer.

# **CHIME SERVICE**

After the installation completes you should see the **Chime Tomcat9** services under the Services list:

| Q Services                    |                                         | - 8                                                                                        | ×    |
|-------------------------------|-----------------------------------------|--------------------------------------------------------------------------------------------|------|
| File Action View Help         |                                         |                                                                                            |      |
| ++ (m) 🖾 🔒 🔛                  | 11 P = 11 P                             |                                                                                            |      |
| Services (Local)              | -                                       |                                                                                            |      |
| Chime Tomcat9                 | Hame                                    | Description                                                                                |      |
| E ROCHER HAVE                 | ChimeTomcat9                            | Apache Tomcat 9.0.19 Server - https://tomcat.apache.org/                                   |      |
| Start the service             | Gines Any Connect Secure Mobility Agent | Eisca AnyConnect Secure Mobility Agent for Windows                                         | _    |
|                               | Client License Service (ClipSVC)        | Provides infrastructure support for the Microsoft Store. This service is started on demand | an   |
| Description:                  | Clipboard User Service_a315ae0          | This user service is used for Clipboard scenarios                                          |      |
| Apache Tomcat 9.0.19 Server - | CNG Key Isolation                       | The CNG key isolation service is hosted in the LSA process. The service provides key proce | 55.5 |
| https://tomcat.apache.org/    | Colgate Directory Sync                  | Colgate Google Directory Sync                                                              |      |

| Eiguro | 5. | Sorvicos | Lict |
|--------|----|----------|------|
| rigule | э. | Services | LISU |

After specifying database settings Chime service can be started.

# CHIME DATABASE CONFIGURATION

Navigate to Chime install directory and run **ChimeConfiguration.bat**, this will launch configuration utility.

|                                                                                                    |               |                       | <pre>00:13:08 ( INFO ) Chimes Configuration Wirard Started, Build<br/>Date: MAX 09, 2015 / Build Version: 1.0.1<br/>00:13:06 ( INFO ) Load configuration from default path :<br/>StyChimeInstaller/Unime.properties<br/>00:13:06 ( INFO ) Load Properties<br/>:StyChimeInstaller/Unime.properties<br/>00:13:06 ( INFO ) do selection obsoged ; SQL</pre> |
|----------------------------------------------------------------------------------------------------|---------------|-----------------------|----------------------------------------------------------------------------------------------------|
| El IChimelinstaller ichime properties                                                                           |               | Provde                |                                                                                                    |
| Database Mathem                                                                                                 | Res           |                       |                                                                                                    |
| Murosoft SQL Server                                                                                             | - 1400        |                       |                                                                                                    |
| Server                                                                                                    |               |                       |                                                                                                    |
| SQLServer                                                                                                    |               |                       | 1                                                                                                    |
| Servere                                                                                                    |               |                       |                                                                                                    |
| OvineServiceAccount                                                                                             |               |                       |                                                                                                    |
| Nammeri Save Darrette                                                                                           | Passord       |                       |                                                                                                    |
| •••••                                                                                                    |               |                       | 1                                                                                                    |
| DBC URL                                                                                                    |               |                       |                                                                                                    |
| idecidarive://50.5eve:1401                                                                                      |               |                       |                                                                                                    |
| Test Connector to Database Server                                                                               |               |                       |                                                                                                    |
| Dariabase Name                                                                                                  |               |                       |                                                                                                    |
| Ows Ovali Ovali Ovali Ovali Ovali Ovali Ovali Ovali Ovali Ovali Ovali Ovali Ovali Ovali Ovali Ovali Ovali Ovali |               |                       |                                                                                                    |
| EDEC URL (With Database)                                                                                        |               |                       |                                                                                                    |
| idic syber vor //SQL3er vor. 1403xdatabase=0                                                                    | hine          |                       |                                                                                                    |
| Test Correction to Database                                                                                     | Created inter | e Contribuça Gritanna |                                                                                                    |

#### **Figure 6: Chime Configuration Utility**

Specify database connectivity settings, **test** database connection and next use the application to create Chime database and tables.

Use the option Save Configuration to save database connection details.

At this stage **Chime** service should be started.

# POST INSTALL CONFIGURATION

After Chime service has been started, access the setup URL:

https://yourchimeserver/chime/Login/Form?mode=setup

| $\leftarrow \rightarrow$ | 🖸 🙆 https://qateamsj.imchime.com/chime/Login/Form?mode=setup |            |        | 5≛     | L  | ß | 314 |
|--------------------------|--------------------------------------------------------------|------------|--------|--------|----|---|-----|
|                          | CHIME                                                        |            |        | Log In | i. |   |     |
|                          | Chime Log In                                                 |            |        |        |    |   |     |
|                          | Username                                                     |            |        |        |    |   |     |
|                          | Usemame                                                      |            |        |        |    |   |     |
|                          | Password                                                     |            |        |        |    |   |     |
|                          | Password                                                     |            |        |        |    |   |     |
|                          | Log In                                                       |            |        |        |    |   |     |
|                          | 1/0001/220/2440 Scurrent@inctent.tech.com. Build 2.0         | 2010 05 02 | m 2010 | incle  |    |   |     |

#### Figure 7: Access Chime App

Use the following credentials to sign-in: Username: **admin** Password: **admin** 

Important After completing configuration you must <u>disable setup mode</u> to prevent unauthorized access.

After signing in navigate to Admin -> Settings section

### SPECIFY GENERAL SETTINGS

| General Settings             |                                                       |
|------------------------------|-------------------------------------------------------|
| Queue Bot Messaging Endpoint | https://qateamsj.imchime.com/ITFramework/api/messages |
| Routing Instance             | https://qateamsj.imchime.com/ITFramework              |
| API Key                      | Milling to be white allow an united time              |
|                              | Generale API Key                                      |

#### **Figure 8: Chime General Admin Settings**

Queue Bot Messaging Endpoint: Shows Slack API Callback URL for reference.

**Routing Instance:** Specify value as <u>https://yourchimeserver/ITFramework</u>

API Key: Use Generate API Key option to generate a key. This is used for Developer access.

#### SPECIFY SLACK DIRECTORY SERVICE SETTINGS

In order to enable user lookup in Chime, Slack OAuth token is required. Refer Chime prerequisites guide for fetching token.

1. Navigate to Settings > Slack Directory Service

| Slack Directory Service |                       |
|-------------------------|-----------------------|
| Access Token            |                       |
| •••••                   |                       |
|                         | Test Slack Connection |

Figure 9: Slack Service Settings

# SPECIFY SLACK OAUTH SERVICE SETTINGS

## Navigate to Settings -> OAUTH Service

| OAUTH Service     |                           |
|-------------------|---------------------------|
| Application ID    | 583177988723.619158302982 |
| Client Secret Key | ••••••                    |
| Tenant Domain     | instant-tech.com          |
| Tenant ID         | SLACK                     |
|                   | Test OAUTH Connection     |

In order to enable Slack OAUTH, Application ID, Secret and Tenant Domain values are required. Refer Chime prerequisites guide for setting up OAUTH registration.

#### ADD USERS WITH ADMIN & EXPORT ROLE

#### Navigate to Admin -> Advisors section and add users using Slack Directory

|            | First                                          | First Name |                | Dir     |                                                                                                    |
|------------|------------------------------------------------|------------|----------------|---------|----------------------------------------------------------------------------------------------------|
| 1          | Last                                           | Lot Name   |                |         |                                                                                                    |
| Role       | Advisor                                        |            |                |         | *                                                                                                    |
| D          | Administrati<br>Advisor<br>Manager<br>Roviewer | Xe         |                |         |                                                                                                    |
| LINGS      | Trappeteriti                                   |            |                | Trazces | i de la compañía de la compañía de la |
| count Type | resting                                        | *          | Platform Type  | STACK   | ů.                                                                                                    |
| Max/day    | 2000                                           |            | Max concurrent | 2       | *                                                                                                    |
|            | - ANNE AN                                      |            |                |         |                                                                                                    |

After a user with Admin rights has been added it is very important to verify that Setup Mode has been disabled.

# DISABLE SETUP MODE TO PREVENT UNAUTHORIZED ACCESS

After Admin settings have been specified, Chime instance will support OAuth flow for user authentication. At this point setup mode **must be disabled** to prevent unauthorized access. To disable setup mode:

- 1. Run Chime Configuration Utility
- 2. Uncheck the setting **Enable setup mode**
- 3. Save Configuration

| CHIN                                               | ĨE                      |                  | 00:13:06   10FD   Chimes Configuration Wisard Started. Suild<br>Dete: NAX 05, 2015 / Build Version: 1.0.1<br>00:13:06   10FO   load configuration from default path :<br>T:\ChimeInsteller\chime.properties<br>00:13:06   10FO   load Freperties<br>1:\ChimeInsteller\chime.properties |
|----------------------------------------------------|-------------------------|------------------|----------------------------------------------------------------------------------------------------|
| Configuration Ple                                  |                         | 1.               | 00:13:00   IMFO   db selection changed : SQL                                                                                                    |
| n, granegrapeer grane properare                    | max.                    |                  |                                                                                                    |
| Normal Stationer                                   | 1477                    |                  |                                                                                                    |
| NUMBER OF ANY ANY ANY ANY ANY ANY ANY ANY ANY ANY  | 1740                    |                  |                                                                                                    |
| til Sever                                          |                         |                  |                                                                                                    |
| heinele                                            |                         |                  |                                                                                                    |
| Therefore and states and                           |                         |                  |                                                                                                    |
| minut OfficeForgeth                                | And and a second second |                  |                                                                                                    |
|                                                    |                         |                  |                                                                                                    |
| DECUAL                                             |                         |                  |                                                                                                    |
| sthc.adjumet: (52).Server: 1433                    |                         |                  |                                                                                                    |
| Fest Connection to Database Server                 |                         |                  |                                                                                                    |
| Catabase Nerve                                     |                         |                  |                                                                                                    |
| Owne                                               |                         | Onate Database   |                                                                                                    |
| DECURI (WITI Database)                             |                         |                  |                                                                                                    |
| dsc administr. (50). Server: 1433, database = Orio |                         |                  |                                                                                                    |
| Tant Conception to Database                        | Changes I make in the   | Indiana Orlandar |                                                                                                    |

### Figure 10: Chime Configuration Utility – Disable Setup

After saving settings restart Chime Tomcat service.